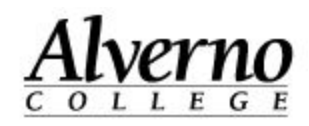

## Screencast-O-Matic – Save to Screencast o Matic (for PC)

For Mac - Use Quicktime - <u>https://support.apple.com/en-us/HT201066</u> and post to OneDrive.

**For Chromebook** - Download Screencastify plugin <u>https://www.screencastify.com/</u> to record a screencast that's up to 10 minutes. Open your PowerPoint from your Google Drive account, record with Screencastify, save the recording to Google Drive, and get a share link to the video: Tutorial - <u>https://youtu.be/eC5AzFH5QfA</u>

**For iPad -** Educreations <u>https://www.educreations.com/</u> (This is not a free app.) Tutorial: <u>https://www.educreations.com/lesson/view/educreations-tutorial/2599932/</u>

## For PC - Please note that the following instructions are for PC only.

Screen Cast-O-Matic is a free, web based software for creating screencasts. Screencasts can be uploaded to YouTube and then linked to Moodle courses.

| Task                                                                                                    | Screen Shot                           |                                         |
|----------------------------------------------------------------------------------------------------|---------------------------------------|-----------------------------------------|
| Important: If you are using a<br>USB microphone, plug your<br>microphone in before<br>proceeding.                       | SCREENCASTOMATIC<br>Welcome • Go Pro! | Got an account?   login Start Recording |
| <ol> <li>Open Firefox and type in<br/><u>http://www.screencast-o-m</u><br/><u>atic.com/</u></li> <li>Log in.</li> </ol> |                                       |                                         |

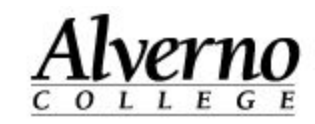

| 3. Select Start Recording                                                                                                    | alvernojimhybrid@gmail.com   logout Start Recording                                                                                                    |
|----------------------------------------------------------------------------------------------------|----------------------------------------------------------------------------------------------------|
| <ul> <li>4. Click the Record<br/>Screencast button under<br/>Screen Recorder v 2.0<br/>(beta).</li> <li>If you are prompted to install<br/>the recorder, follow the steps<br/>to install it.</li> </ul> | Screen Recorder v2.0 (beta)         Click the button below to use our all new v2.0 recorder!         • Record Screencast                                                                                                    |
| 5. You will be asked to run a<br>Java appliction, click Run.                                                                                                    | Do you want to run this application?     Mame: Screen Recorder     Publisher: Big Nerd Software, LLC     Location: http://screencast-o-matic.com     This application will run with unrestricted access which may put your computer and personal     information at risk. Run this application only if you trust the location and publisher above.     To not show this again for apps from the publisher and location above     More Information     Run     Cancel |

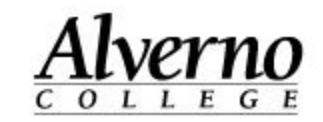

- 6. The Screencast o matic tool bar appears at the bottom of your screen. The red button is to record and the gear icon is for configuring preferences.
- 7. Select the Screen icon (1) and adjust the Size to FullScreen (2).

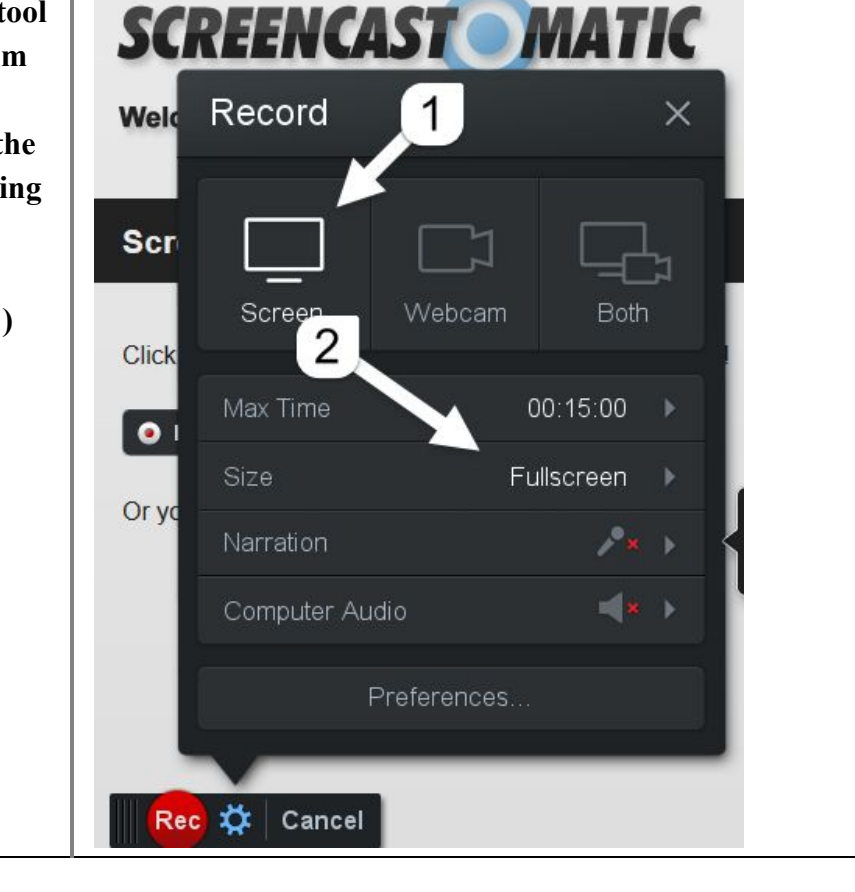

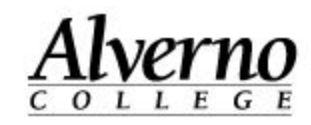

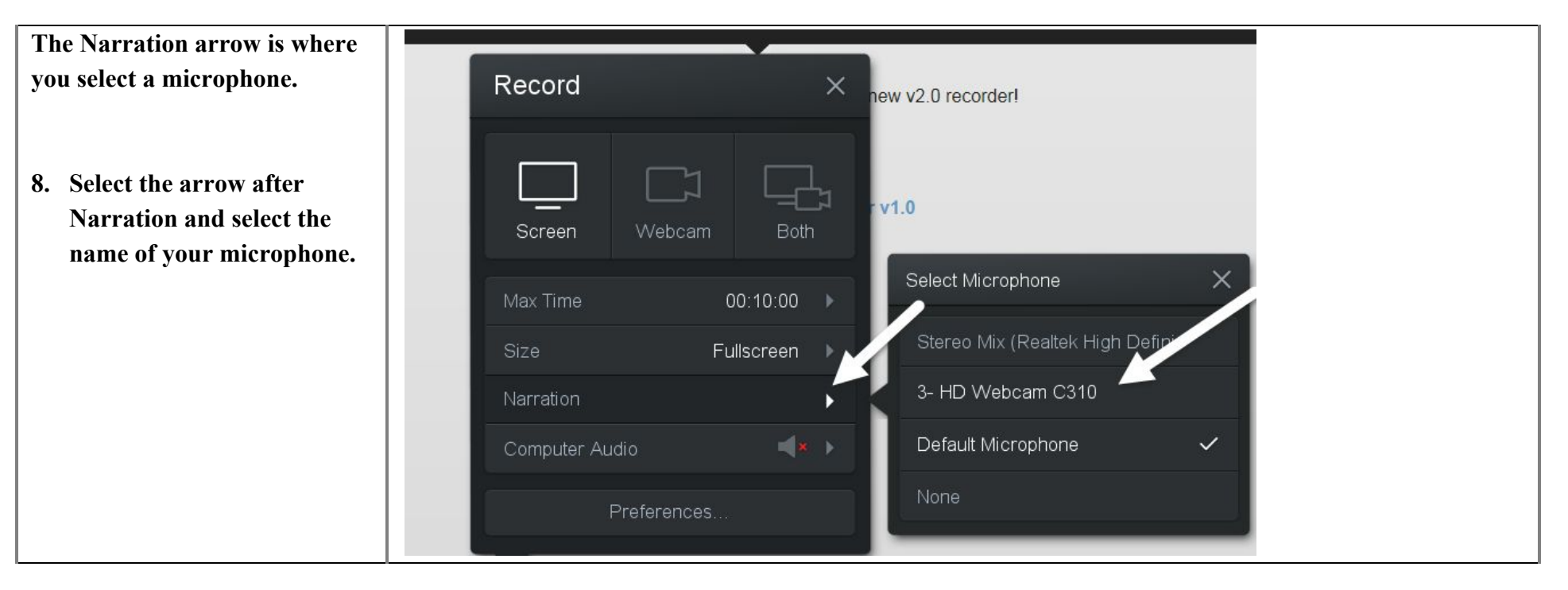

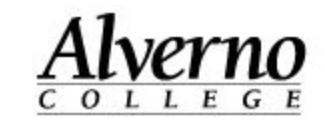

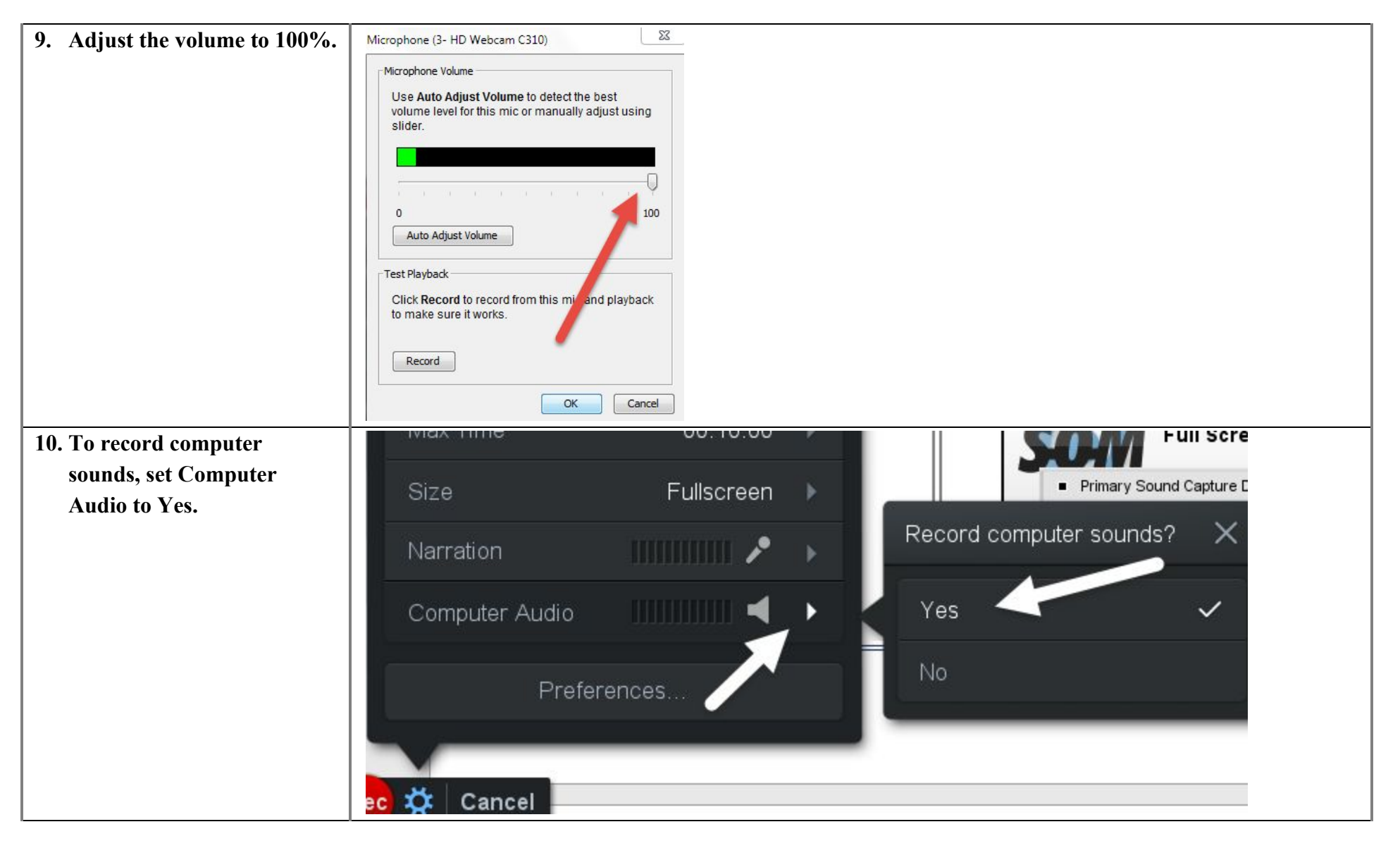

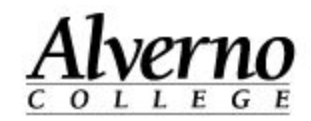

11. If you would like the entire screen filled with your video, select Webcam. To select among webcams, click the Webcam arrow in the lower right of your screen.

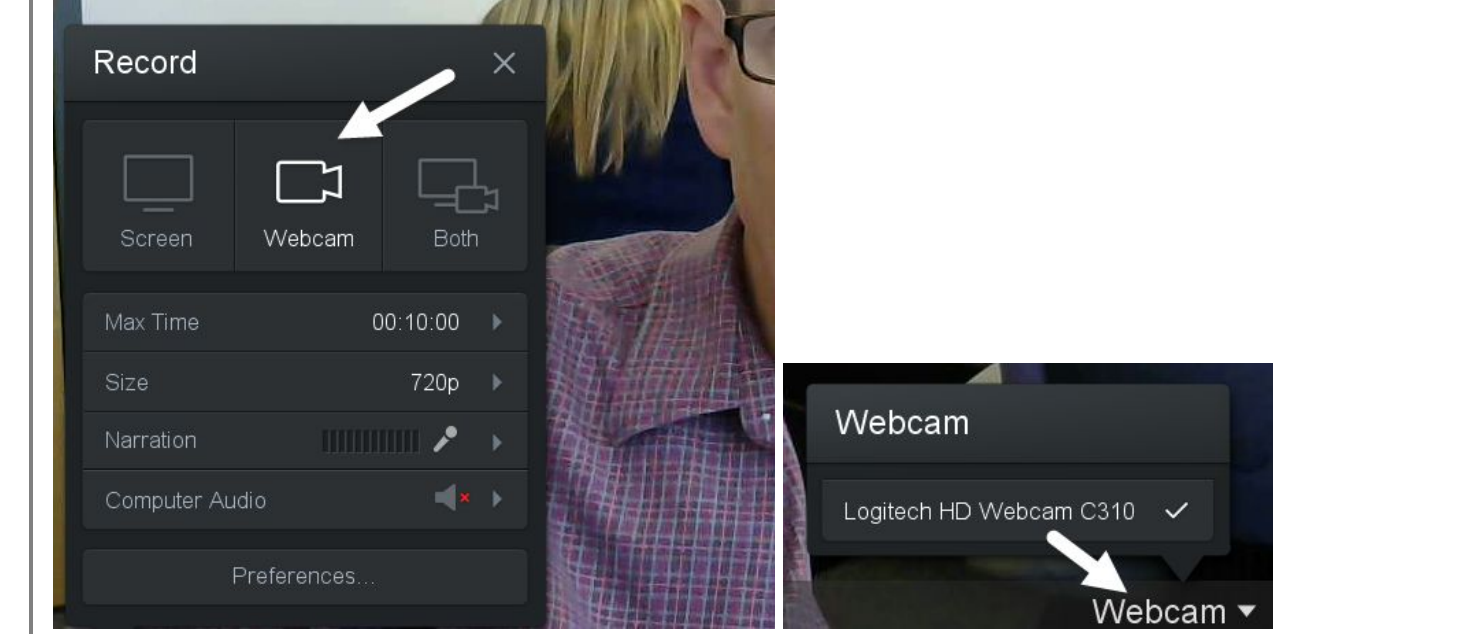

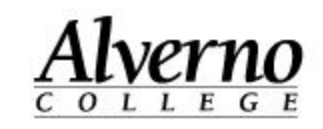

- 12. Selecting the Both icon allows you to record the screen content and the webcam feed as an inset video in the corner of the screen. Select the middle setting White Square with Blue square in the lower right corner.
- 13. Close Settings by clicking the X at the top of the settings box.

| 1 I               | 1.1 |              |              | 90 N N 90                                                                                                    |                |                    |      |
|-------------------|-----|--------------|--------------|----------------------------------------------------------------------------------------------------|----------------|--------------------|------|
| ne                | R   | ecord        |              |                                                                                                    | ×              |                    |      |
| et<br>the         |     |              |              |                                                                                                    |                | ta)                |      |
| lle<br>with<br>er |     | Screen       | لی<br>Webcam | Generation Formation Forma | <b>1</b><br>24 | new v2.0 recorder! |      |
| ing               |     | 1ax Time     |              | 00:10:00                                                                                                    | •              | BS                 | 0    |
|                   | s   | )ize         | F            | ullscreen                                                                                                    | Þ              | rv1.0              | 60   |
|                   | N   | larration    |              |                                                                                                    |                | - 00 m             | LE A |
|                   | С   | Computer Aud | dio          | 4                                                                                                    |                | E Starte           | EL.  |
|                   |     | F            | Preferences  |                                                                                                    |                |                    | W    |

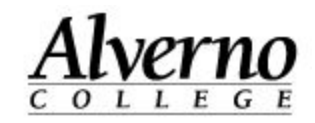

| <ul> <li>14. When you are ready to record, open the window that you will be using for your screencast and press the red REC button on the left of the toolbar.</li> <li>a. Screencast-o-matic will count down from 3, giving you time to prepare.</li> <li>b. Recording can be paused at any time using the alt p command</li> <li>c. To end the recording, select alt p.</li> </ul> | Rec X Cancel |
|----------------------------------------------------------------------------------------------------|--------------|
| 15. While recording, a red<br>button with the recording<br>time is visible in the lower<br>left corner of the screen.<br>Clicking on this button is<br>another way to stop the<br>recording.                                                                                                    | 0:04         |

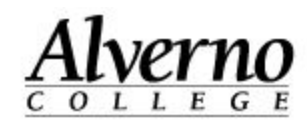

- 16. When you have finished recording, you have the option of playing back the video, deleting the video or selecting Done to complete the video. Choose Done.
- 17. It is possible to record over errors using this same interface. Play your video to the spot that you would like to record over and press the record button.

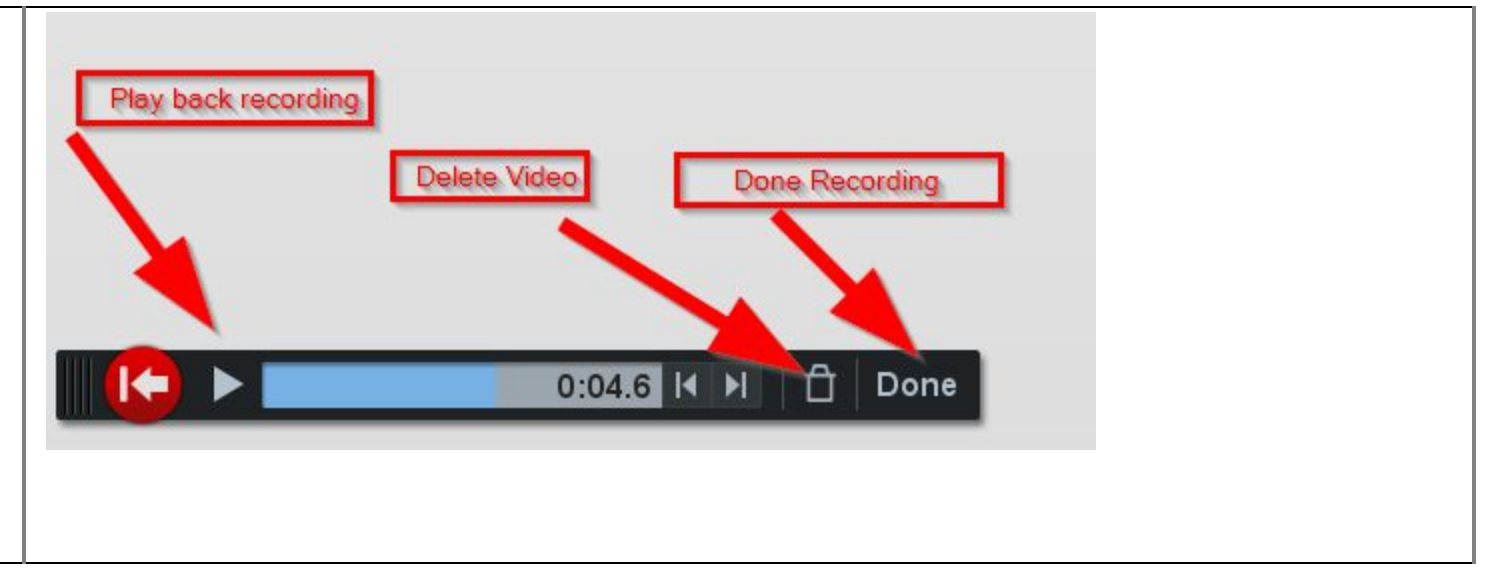

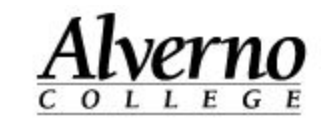

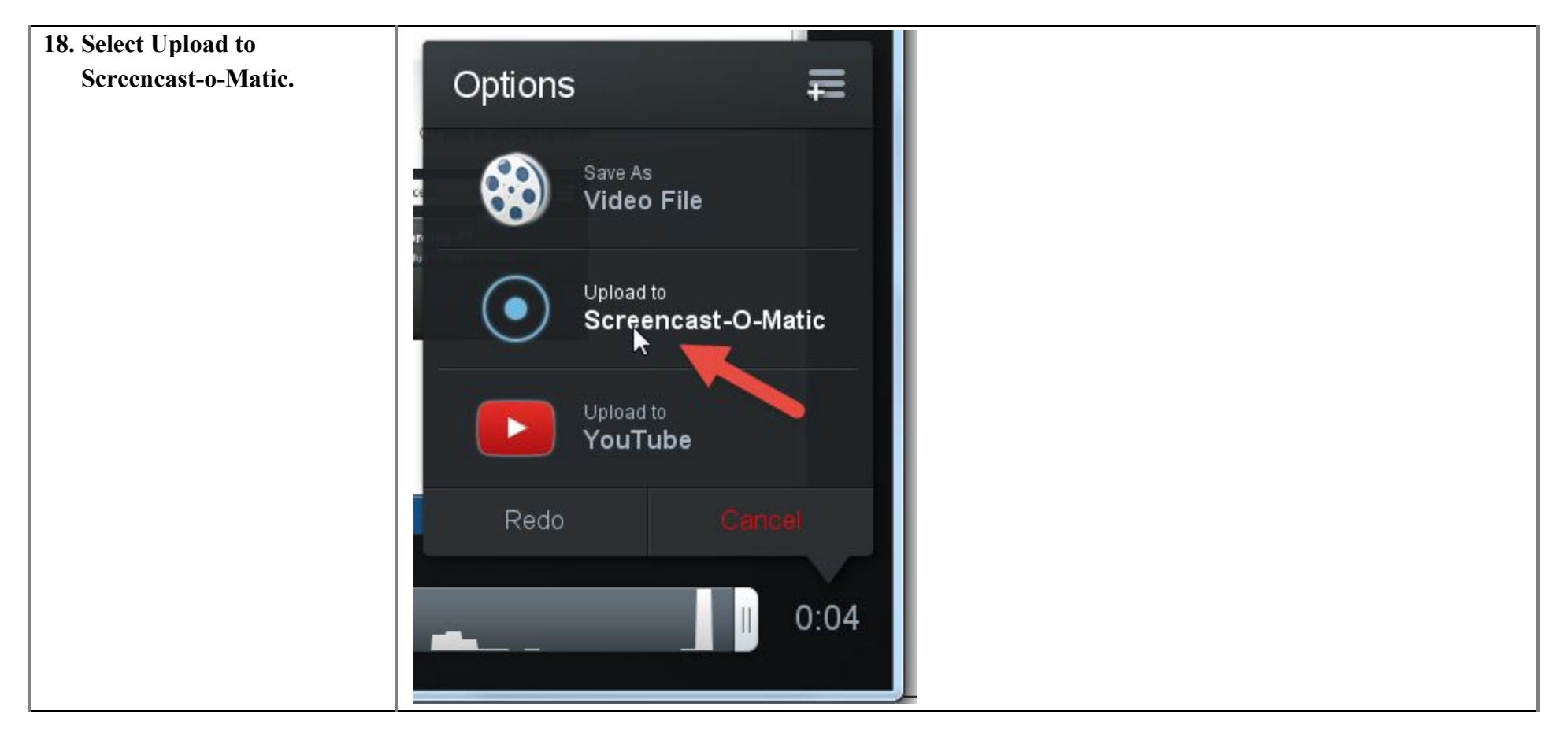

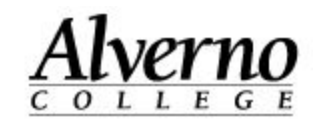

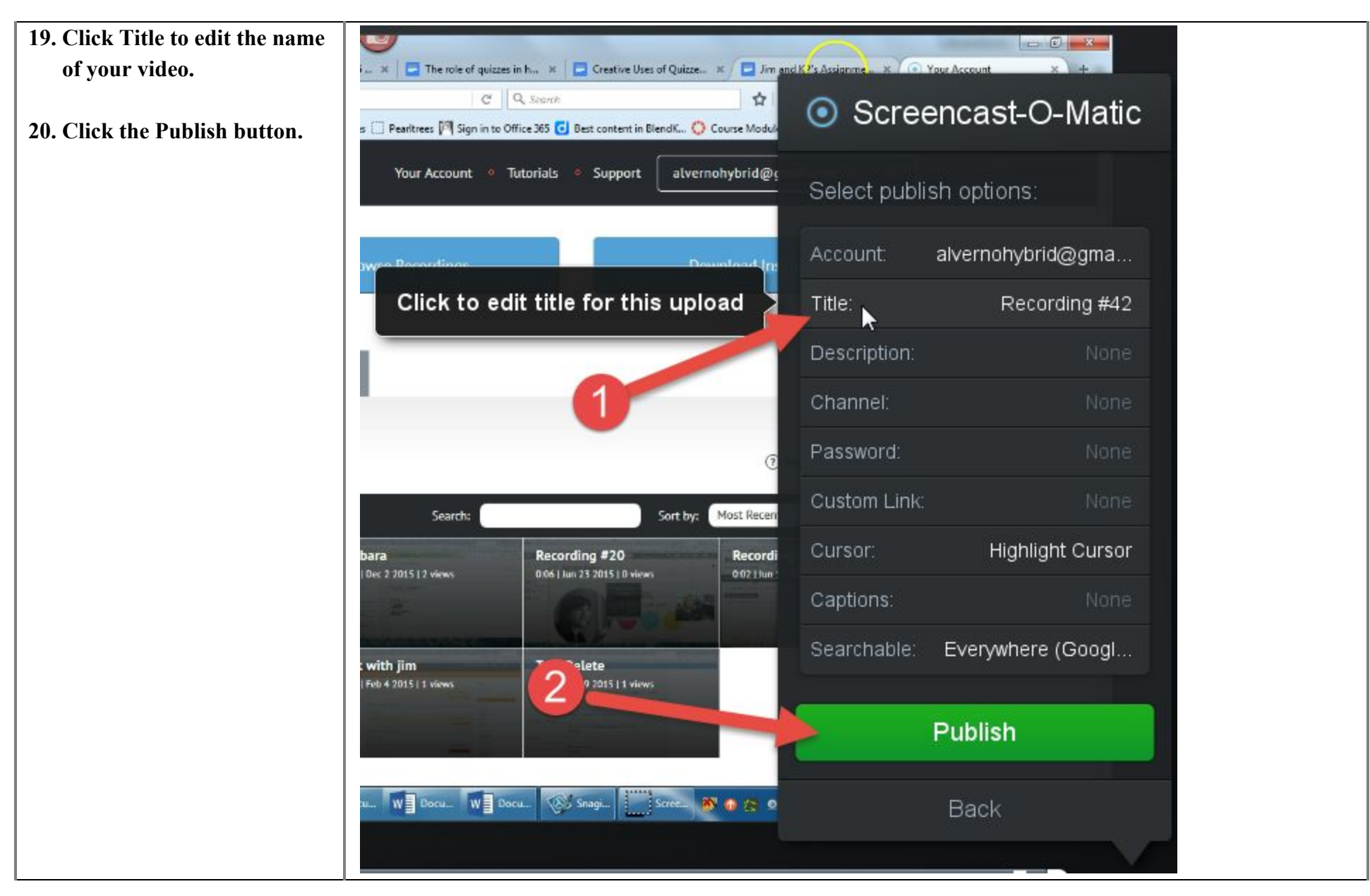

Screencastomatic 2016 save to Screencast o Matic

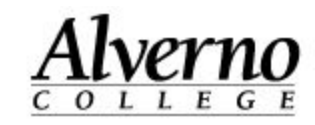

| 21. Click Copy Link to copy<br>the link to your video to your<br>clipboard. Paste the link where<br>you want people to access it<br>(e.g., into Moodle, an email, | Publish to Screencast-O-Matic                                                                                                    |
|----------------------------------------------------------------------------------------------------|----------------------------------------------------------------------------------------------------|
| etc.)                                                                                                    | Recording #42                                                                                                    |
| 22. Click Done.                                                                                                    | Encoding: 100% / Uploading: 100%                                                                                                    |
|                                                                                                    | Open Upload                                                                                                    |
|                                                                                                    | Copy Link                                                                                                    |
|                                                                                                    | Done                                                                                                    |
| 23.                                                                                                    | If you need to locate your video recordings in the future, log into Screencast-o-Matic, and locate your recordings by clicking the Browse Recordings button. |
|                                                                                                    | SCREENCAST MATIC Your Account                                                                                                    |